## Инструкция по пополнению депозита через кошелек «Элсом»

Для того чтобы пополнить депозит через электронный кошелек Элсом, вам нужно загрузить приложение и авторизоваться. Затем необходимо выбрать пункт - Услуги, затем пролистайте вниз, до пункта Финансы

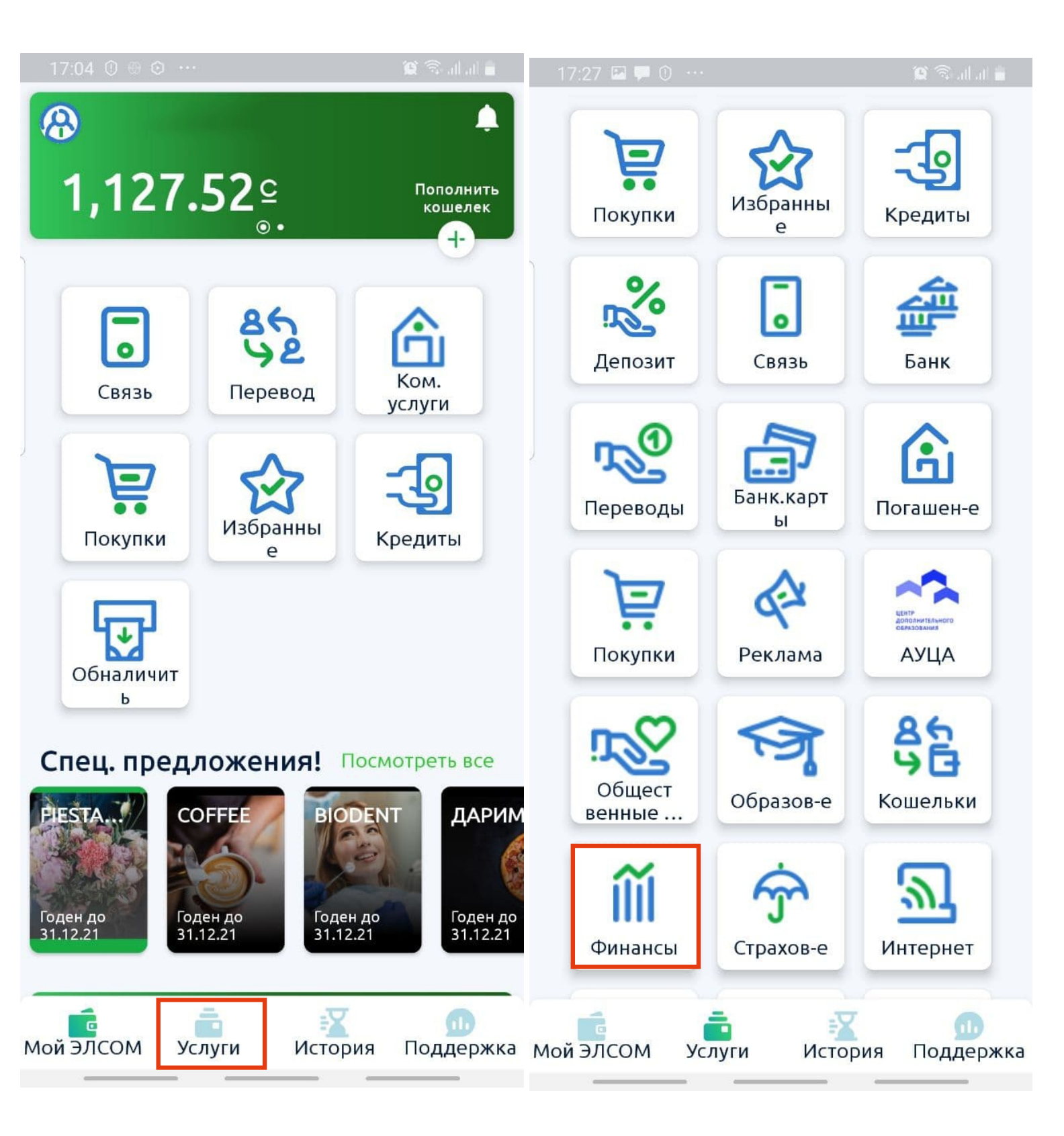

2

1

## Затем выберите пункт - пополнение депозита Салым Финанс

В след.окне необходимо указать 8 значный номер кода пополнения (указанный в Вашем договоре) которые нужно проверить.

Нажимая кнопку «Далее» вы подтверждаете корректность введенных данных.

| 17:05 🖬 🛈 🐵 …               | 😧 🙃 all all 🛢 | الدالية 🕫 🖬 🛈 😁 … 😰 🗊 الدالية |
|-----------------------------|---------------|-------------------------------|
| ÷                           | Q             | $\leftarrow$                  |
| Financial market            |               | Einance                       |
| i indireidt indirkee        |               | i mance                       |
|                             |               |                               |
| Ба Считать Штрих-код с      |               | Пополнение депозита           |
| квитанции                   |               | Аслани «Салым»                |
|                             |               | - Filialice                   |
| <b>АКЧА</b> Продление займа | >             | элсом                         |
| MAN                         |               |                               |
| есенти Финансовая комп      | 5             |                               |
|                             |               | Лицерой сцет                  |
| 🕅 Общество с огра           | 5             | лицевои счет                  |
|                             |               | Сумма                         |
| <b>АКЧА</b> Погашение займа | 5             |                               |
| MAI HOIDENIC SUMMU          |               |                               |
| Аслам Пополнение депо       |               | примечание                    |
| Пополнение дено             |               |                               |
| 🕅 Унаа-Лизинг               | >             |                               |
|                             |               |                               |
|                             | 5             |                               |
| пополнение вкла             |               |                               |
|                             |               |                               |
|                             |               |                               |
|                             |               |                               |

3

При оплате после 17-00 часов через «Элсом» оплата в операционной программе ОАО МФК «Салым финанс» будет проводиться следующим днем.

4